## **EAGLE IDF Exporter Instructions**

1. Open .brd file in the EAGLE application. Run EagleIDFExporter.ulp.

| EAGLE IDF Export                                                                                                    |                                                                                                    |
|----------------------------------------------------------------------------------------------------|----------------------------------------------------------------------------------------------------|
| Instructions                                                                                                    |                                                                                                    |
| <ol> <li>Click "Generate IDF File</li> </ol>                                                                                                  | s" button                                                                                                    |
| <ol> <li>Select output directory.</li> <li>Load board (.emn) and<br/>automation tool such as</li> </ol>                                       | efault Is board location.<br>omponent libary (.emp) files to CAD software or use a 3D<br>Simplified Solutions Inc. IDF-to-3D                                              |
| <ol> <li>Select output directory.</li> <li>Load board (.emn) and<br/>automation tool such as</li> <li><u>CADSoft</u> I <u>Help</u></li> </ol> | efault Is board location.<br>omponent libary (.emp) files to CAD software or use a 3D<br><u>Simplified Solutions Inc. IDF-to-3D</u><br>( ULP Version: 0.10 , OS: Mac/Linu |

Update "Layer for wires" and "Board Thickness" options if you do not want to use the default values.

2. Click "Generate IDF Files." You will prompted to select the directory to write the .emn and .emp IDF files. IDF files are all written out in MM units. EAGLE will handle the conversion from other units to MM if the .brd file is not in MM units.

Once the files are written you will receive a confirmation messages for the files written.

| 000                            |                                   |
|--------------------------------|-----------------------------------|
| Writing IDF Files:<br>/Users/i | /Desktop/Arduino_MEGA2560_ref.emn |
| OK                             |                                   |

Component outlines in the IDF file will be generated by establishing a bounding box. The bounding box considers <u>all</u> layers of the package which can result in a worst case keep out box. The box considers all contacts, wires, circles, polygons, and rectangle outlines in the package. Text elements are not considered.

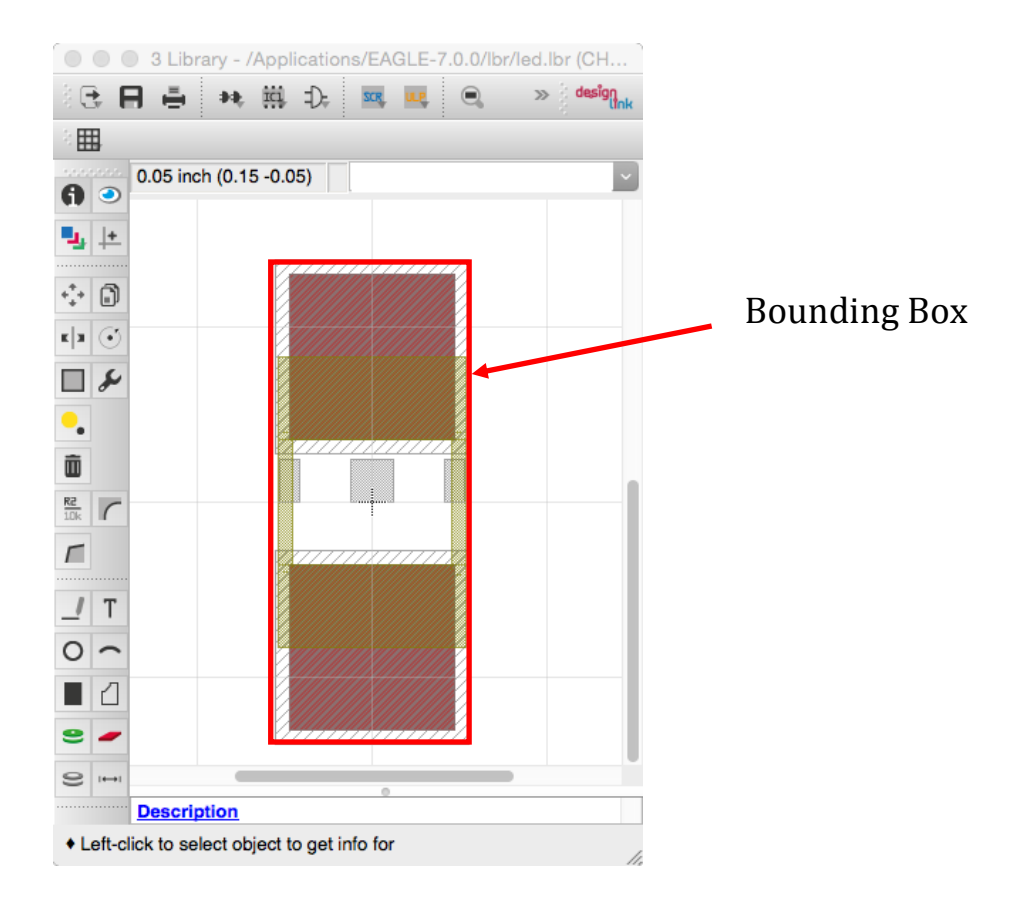

In the case of non-rectangular components a bounding box will be fit to the maximum horizontal and vertical values.

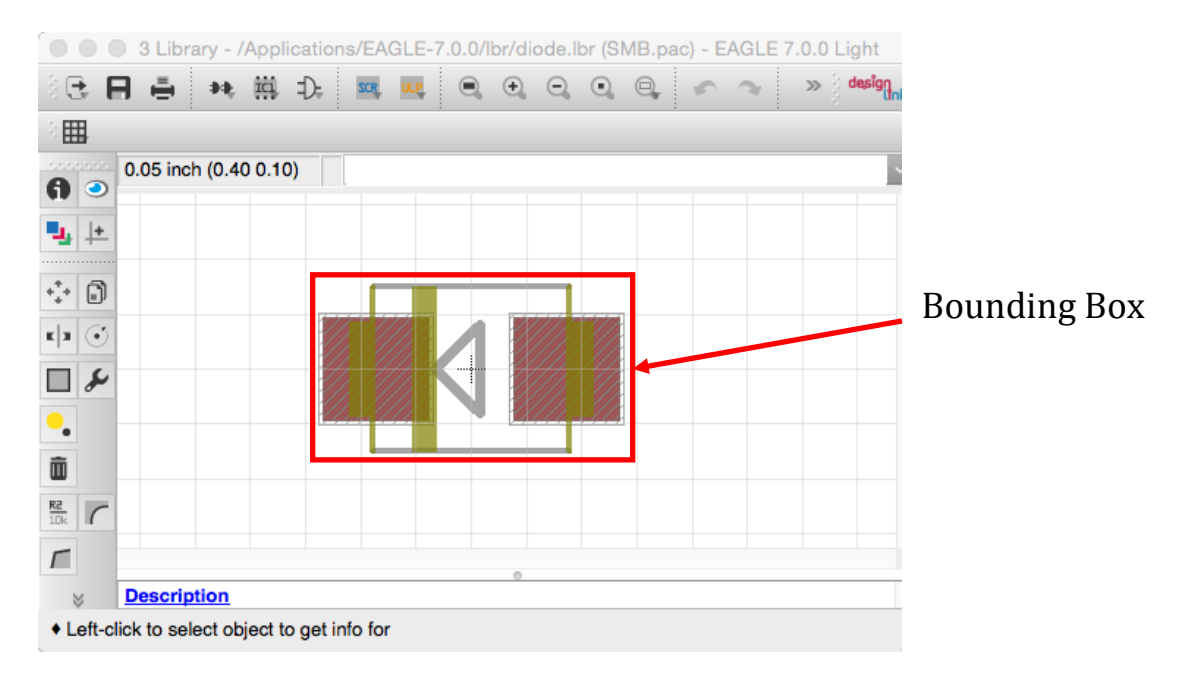

3. After writing files the ULP will also show you a table with the packages written out to the files. A default height value is given for the output heights of the packages and colored in yellow. If you set a custom height the value will be shown in white. All heights are in MM.

|                                                                                                    | Exporter                                                                                                    |                                                                                                    |                                                                |                                                                                                    |
|----------------------------------------------------------------------------------------------------|----------------------------------------------------------------------------------------------------|----------------------------------------------------------------------------------------------------|----------------------------------------------------------------|----------------------------------------------------------------------------------------------------|
| DF Files written                                                                                                    | successfully to /Users/                                                                                                    | r b/Deskt                                                                                                    | top                                                            |                                                                                                    |
| The table below s<br>ndicates an extru-<br>value is set if a va<br>attribute values a<br>can vary by place<br>component in the | shows the components<br>usion height used in ge<br>alue is not set and is in<br>nd can be updated in t<br>ement. This may cause<br>file. | s placed in the emn/e<br>enerating the compon<br>adicated in yellow. The<br>the board file. Heights<br>a unexpected behavio | mp files.<br>ents on t<br>e values<br>s are set<br>or if you o | The height field in the table<br>he 3D model. A default<br>are defined as HEIGHT<br>at the element level and<br>only update a single |
| Ref. ID                                                                                                    | Alt. Name                                                                                                    | Package Name                                                                                                    | Height                                                         |                                                                                                    |
| ADCH                                                                                                    | 1X08                                                                                                    | 1X08                                                                                                    | 1.0                                                            |                                                                                                    |
| ADCL                                                                                                    | 1X08                                                                                                    | 1X08                                                                                                    | 1.0                                                            |                                                                                                    |
| C1                                                                                                    | C0603-ROUND                                                                                                    | C0603-ROUND                                                                                                    | 1.0                                                            |                                                                                                    |
| C2                                                                                                    | C0603-ROUND                                                                                                    | C0603-ROUND                                                                                                    | 1.0                                                            |                                                                                                    |
| C3                                                                                                    | C0603-ROUND                                                                                                    | C0603-ROUND                                                                                                    | 1.0                                                            |                                                                                                    |
| C4                                                                                                    | C0603-ROUND                                                                                                    | C0603-ROUND                                                                                                    | 1.0                                                            |                                                                                                    |
| C5                                                                                                    | C0603-ROUND                                                                                                    | C0603-ROUND                                                                                                    | 1.0                                                            |                                                                                                    |
| C6                                                                                                    | C0603-ROUND                                                                                                    | C0603-ROUND                                                                                                    | 1.0                                                            |                                                                                                    |
| C7                                                                                                    | C0603-ROUND                                                                                                    | C0603-ROUND                                                                                                    | 1.0                                                            |                                                                                                    |
| C8                                                                                                    | C0603                                                                                                    | C0603                                                                                                    | 1.0                                                            |                                                                                                    |
| C9                                                                                                    | C0603-ROUND                                                                                                    | C0603-ROUND                                                                                                    | 1.0                                                            |                                                                                                    |
| C10                                                                                                    | C0603-ROUND                                                                                                    | C0603-ROUND                                                                                                    | 1.0                                                            |                                                                                                    |
| C11                                                                                                    | C0603                                                                                                    | C0603                                                                                                    | 1.0                                                            |                                                                                                    |
|                                                                                                    | DOGGO DOLIND                                                                                                    | DOGGO DOLIND                                                                                                    | 4.0                                                            | <u> </u>                                                                                                    |
| 040                                                                                                    |                                                                                                    |                                                                                                    |                                                                |                                                                                                    |

To set custom heights select the Attribute Tool and then click on a package. Create a new attributed named HEIGHT and set the value the height you would like to extrude the package to.

|                                                                                                    | Name   | Value | Display |  |
|----------------------------------------------------------------------------------------------------|--------|-------|---------|--|
|                                                                                                    | HEIGHT | 10    | off     |  |
| Arduino I<br>Beference Designs AF<br>BEGARDING PRCOUCTS,<br>Arduino may make the<br>rely on the absence<br>these for future defi |        |       |         |  |

Heights are set at the individual package instance and will not be shared across multiple instances of the package on the board. For example in the below board the package U\$3 has a user set height of 10 while other instances of the FIDUCIAL-MOUNT package are using the default value of 1.0.

| 12    | FDIN340F      | 301-23        | 1.0 |
|-------|---------------|---------------|-----|
| ТХ    | CHIP-LED0805  | CHIP-LED0805  | 1.0 |
| U\$2  | FIDUCIA-MOUNT | FIDUCIA-MOUNT | 1.0 |
| U\$3  | FIDUCIA-MOUNT | FIDUCIA-MOUNT | 10  |
| U\$4  | FIDUCIA-MOUNT | FIDUCIA-MOUNT | 1.0 |
| U\$5  | FIDUCIA-MOUNT | FIDUCIA-MOUNT | 1.0 |
| UBOOT | UBOOT_SJ      | SJ            | 1.0 |
| X1    | DC21MMX       | DC-21MM       | 1.0 |

When one of the components has a distinct height value it will be written to the .emn/emp files with a unique naming convention that includes the package name "\_" height value. For example "FIDUCIA-MOUNT\_10" in the above board. This may result in unexpected values if you are using local 3D model names to load in detailed components as the name will not match the model files due to the unique height value being set.